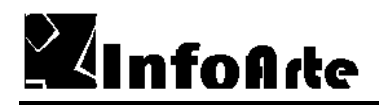

# Impressão de etiquetas (Word) padrão PIMACO

### 1- Instalação do Utilitário PIMACO para impressão de etiquetas.

1.1 Realizar o download no site da PIMACO <u>www.pimaco.com.br</u>, do utilitário "Assistente pimaco 5.0" que se encontra no link "programas e arquivos".
1.2 Execute o instalador do utilitário.

1.3 Após concluída a instalação execute o utilitário "Assistente Pimaco 5.0 para Word 97 2000 e XP" que se encontra no menu programas / Etiquetas pimaco.

#### 2 - Exportação do arquivo.

- 2.1 No PHL7 gere o relatório personalizado Etiquetas (Word).
- 2.2 Selecione os dados e copie.
- 2.3 Abra o Microsoft Excel e cole os dados para a planilha.

| Microsoft Excel - Pasta1                                                                                       |           |               |        |       |           |                                            |           |        |   |        |              |   |
|----------------------------------------------------------------------------------------------------|-----------|---------------|--------|-------|-----------|--------------------------------------------|-----------|--------|---|--------|--------------|---|
| Arquivo Editar Exibir Inserir Formatar Ferramentas Dados Janela Ajuda                                          |           |               |        |       |           |                                            |           |        |   |        |              |   |
|                                                                                                    | 🖻 🖬 🔒     | ) <i>6</i> 0. | ₩°C 🔏  | Þ 🛍   | 10 + 🚱    | $\Sigma f_* \stackrel{A}{\geq} \downarrow$ | 10. 🖓     |        |   | • 10 • | N I <u>s</u> |   |
| J                                                                                                    | A1        | -             | =      |       | 202<br>GV |                                            | 26.<br>26 | - 1110 |   |        |              |   |
|                                                                                                    | А         | В             | С      | D     | E         | F                                          | G         | Н      | I | J      | K            | L |
| 1                                                                                                    | CLASSE    | CUTTER        | EDICAO | TOMBO |           |                                            |           |        |   |        |              |   |
| 2                                                                                                    | 248.1     | F797p         |        | 16140 |           |                                            |           |        |   |        |              |   |
| 3                                                                                                    | 264-11    | A111m         |        | 17781 |           |                                            |           |        |   |        |              |   |
| 4                                                                                                    | 264-11    | A111m         |        | 17782 |           |                                            |           |        |   |        |              |   |
| 5                                                                                                    | 264-11    | A111m         |        | 17783 |           |                                            |           |        |   |        |              |   |
| 6                                                                                                    | 1(03)*    | A112d         |        | 26824 |           |                                            |           |        |   |        |              |   |
| 7                                                                                                    | 1(03)*    | A112d         |        | 9173  |           |                                            |           |        |   |        |              |   |
| 8                                                                                                    | 1(091)*   | A112d         |        | 7867  |           |                                            |           |        |   |        |              |   |
| 9                                                                                                    | 1(091)*   | A112d         |        | 35366 |           |                                            |           |        |   |        |              |   |
| 10                                                                                                    | 1(091)*   | A112d         |        | 35655 |           |                                            |           |        |   |        |              |   |
| 11                                                                                                    | 1(091)*   | A112h         |        | 7841  |           |                                            |           |        |   |        |              |   |
| 12                                                                                                    | 1(091)*   | A112h         |        | 35367 |           |                                            |           |        |   |        |              |   |
| 13                                                                                                    | 141.133.5 | S391c         |        | 10740 |           |                                            |           |        |   |        |              |   |
| 14                                                                                                    | 141.133.5 | S391c         |        | 26864 |           |                                            |           |        |   |        |              |   |
| 15                                                                                                    | 1(91)     | A112h         |        | 9162  |           |                                            |           |        |   |        |              |   |
| 16                                                                                                    | 1(91)     | A112h         |        | 35369 |           |                                            |           |        |   |        |              |   |
| 17                                                                                                    | 1(091)*   | A112h         |        | 7842  |           |                                            |           |        |   |        |              |   |
| 18                                                                                                    | 1(091)*   | A112h         |        | 35805 |           |                                            |           |        |   |        |              |   |
| 19                                                                                                    | 1(091)*   | A112h         |        | 8036  |           |                                            |           |        |   |        |              |   |
| 20                                                                                                    | 1(091)*   | A112h         |        | 9161  |           | 1                                          |           |        |   |        |              |   |
| 21                                                                                                    | 1(091)*   | A112h         |        | 9160  |           |                                            |           |        |   |        |              |   |
| 22                                                                                                    | 1(091)*   | A112h         |        | 9159  |           |                                            |           |        |   |        |              |   |
| 23                                                                                                    |           |               |        |       |           |                                            |           |        |   |        |              |   |
| 24                                                                                                    |           |               |        |       |           |                                            |           |        |   |        |              |   |
| 25                                                                                                    |           |               |        |       |           |                                            |           |        |   |        |              |   |
| M ▲ ▶ N Plan1 / Plan2 / Plan3 /                                                                                |           |               |        |       |           |                                            |           |        |   |        |              |   |
| Pronto NUM                                                                                                    |           |               |        |       |           |                                            |           |        |   |        |              |   |
| 🗿 Iniciar 🕼 💋 🥔 😢 🖉 PHL - Biblioteca 24 horas 🗑 Impressão de etiquetas PL 🔯 Microsoft Excel - Pa 📴 🖓 🚭 🔥 08:26 |           |               |        |       |           |                                            |           |        |   |        |              |   |

2.4 Salve a planilha para ser utilizada no "Assistente Pimaco 5.0".

#### 3 - Gerando etiquetas

3.1 Abra o utilitário PIMACO, no menu "modelos de etiquetas" selecione a etiqueta que irá utilizar.

3.2 Selecione no menu a opção "Mala Direta Pimaco":

| 🗃 6083 (Somente leitura) - Microsoft Word                          |                                                             |
|--------------------------------------------------------------------|-------------------------------------------------------------|
| Arquivo Editar Exibir Inserir Eormatar Ferramentas Etiquetas Perso | nal Cards Ta <u>b</u> ela Janela Aj <u>u</u> da             |
| /₽₽₽₩₩₽₽₽₩₩₽₩₩₽₩₩₽₽                                                | 비 · 여 · 🛃 🗔 🏭 🤣 🥊 100% 🔹 🕄 🗸                                |
| Times New Roman - 10 - Ν Ι S +#Α Α#+ & Ω                           |                                                             |
| L X 1 · 1 · 1 · 2 · 1 · 3 · 1 · 4                                  | • 1 • 5 • 1 • 6 • 1 • 7 • 1 • 8 • 1 • 9 •                   |
|                                                                    |                                                             |
| -                                                                  | Preace                                                      |
|                                                                    | Modelos de Etiquetas                                        |
| Mala Direta Pimaco                                                 | Cartões de Visita                                           |
| Criar Origem de Dados                                              | Abrir Etiquetas Salvas                                      |
| Abrir Origem de Dados                                              | Gerar Folha Etiquetas                                       |
| - Importar Origem de Dados                                         | Barras de Ferramentas                                       |
| Abrir Etiqueta Mala Direta                                         | Mala Direta Pimaco                                          |
| Campo de Mesdagen                                                  |                                                             |
|                                                                    |                                                             |
|                                                                    |                                                             |
|                                                                    |                                                             |
|                                                                    |                                                             |
|                                                                    | ×                                                           |
|                                                                    | 0                                                           |
|                                                                    |                                                             |
| Pág 1 Seção 1 1/1 Em 0 cm Lin 1 Col 1                              | GRA ALT EST SE Português (                                  |
| 🏽 🕅 Iniciar 🔄 🧭 🥭 🕑 🖉 PHL 🖉 trinit 🖾 Doc 🖉                         | PIM C Sem Micr Pima 6083 (Somente leitura) - Microsoft Word |

3.3 Selecione no menu "Mala Direta Pimaco" a opção "Importar Origem de Dados", abrindo o arquivo salvo pelo Excel, que será usado para compor as etiquetas.

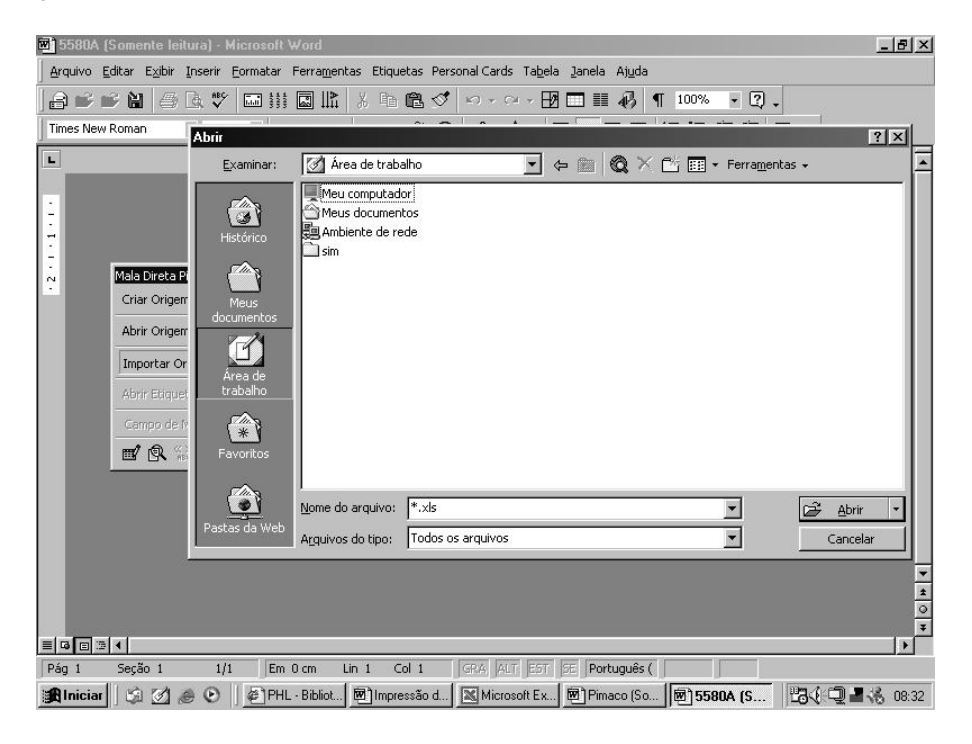

Selecione a opção "Formatar para mala direta".

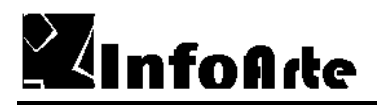

3.4 Após importado a origem dos dados, vamos abrir origem de dados clicando sobre o menu "Abrir Origem de Dados".

| 💌 5580A - Mic     | rosoft Word                   | ×                                                                                    |
|-------------------|-------------------------------|--------------------------------------------------------------------------------------|
| Arquivo Editar    | Exibir Inserir Eormatar Ferra | jentas Etiquetas Personal Cards Ta <u>b</u> ela Janela Aj <u>u</u> da                |
| 8¢¢1              | Assistente de Etiquetas PIM/  | CO - Localização de Banco de Dados 🛛                                                 |
| Times New Rom     | Banco de Dados:               | Conteúdo:                                                                            |
| Inserir campo •   | insorter<br>Ibo               |                                                                                      |
|                   | ок                            | Cancelar v                                                                           |
|                   |                               | Ŧ                                                                                    |
| 55804: 0 caracter | res (um valor aproximado)     |                                                                                      |
| Aniciar 5         | 🗋 💋 进 🕑 🗌 🖉 PHL - Bibli       | oteca 🔄 Impressão de etiq 🗃 Pimaco (Somente 🗐 <b>5580A - Micro</b> 🛛 🚼 🔆 🖳 📲 🔧 08:35 |

- 3.5 Confirme selecionando na coluna da esquerda qual será a origem de dados a ser utilizada.
- 3.6 Selecione e posicione os campos que irão compor a sua etiqueta, utilizando o menu "Campo de mesclagem".
- 3.7 Para finalizar e imprimir as etiquetas selecione a seguinte opção:

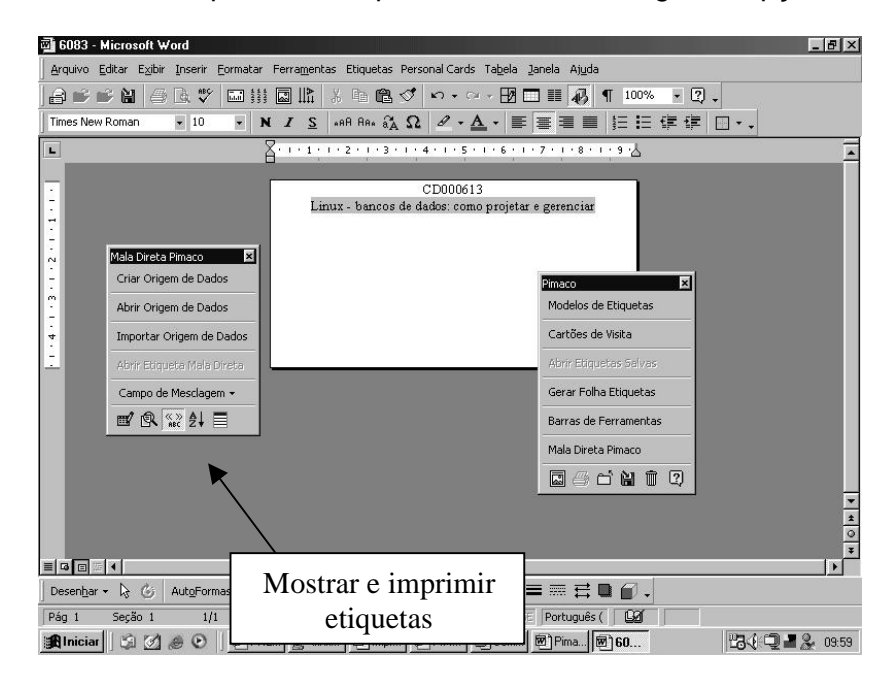

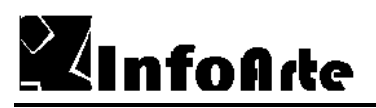

## A seguinte tela será mostrada:

| Inserir campo + Inserir campo do Word + 🔍                | K ≺ 1 → > H 🖷 C/ 3₀ 3₀ Mesclar 🙀 🗹 - |  |  |  |  |  |
|----------------------------------------------------------|--------------------------------------|--|--|--|--|--|
| L/27.56<br>Program ando para Linux<br>Imprimir etiquetas |                                      |  |  |  |  |  |
|                                                          |                                      |  |  |  |  |  |
|                                                          | Modelos de Etiquetas                 |  |  |  |  |  |
|                                                          | Cartões de Visita                    |  |  |  |  |  |
| Mala Direta Pimaco 🗵                                     | Abrir Etiquetas Salvas               |  |  |  |  |  |
| Criar Origem de Dados                                    | Gerar Folha Etiquetas                |  |  |  |  |  |
| Abrir Origem de Dados                                    | Barras de Ferramentas                |  |  |  |  |  |
| Importar Origem de Dados                                 | Mala Direta Pimaco                   |  |  |  |  |  |
| Abrir Etiqueta Mala Direta                               | 🔜 🗁 🖆 🛍 🗊 📿                          |  |  |  |  |  |
| Campo de Mesclagem 👻                                     |                                      |  |  |  |  |  |
|                                                          |                                      |  |  |  |  |  |
|                                                          |                                      |  |  |  |  |  |
|                                                          |                                      |  |  |  |  |  |
|                                                          | ▼ Tela inteira                       |  |  |  |  |  |
|                                                          | Fechar <u>t</u> ela inteira          |  |  |  |  |  |
|                                                          |                                      |  |  |  |  |  |
|                                                          |                                      |  |  |  |  |  |
| 8                                                        |                                      |  |  |  |  |  |

www.elysio.com.br suporte@elysio.com.br